# **Open SNMP server** 的問題

- NOTICE 2019/11/27 網路協進會報告,自2020/02/11(二)起,比照 open DNS 的處理,若偵測為 open SNMP server 將自動阻斷其IP,請使用者務必修正問題,以免網路遭阻斷。阻斷處理,詳「不當網路資訊」]
- 為幫助本校使用者防治 open SNMP server 的問題, 2019/10/16 本頁面上線,以提供更多相關資料。
- 由於軟體及設備種類繁多,歡迎知悉某特定軟體或設備其修正方法者,能不吝提供資料,嘉惠眾人,
  - 詳:資訊設備[]
    - 若不會用到 SNMP□建議可直接關閉此服務。
    - > 若要用 SNMP□請設定 Access Control List 限制內網存取,或將預設的 community public 改掉,以避免遭濫用。

# 問題概述

- Open SNMP server 指伺服器(或資訊設備)對外公開且不限使用對象提供 SNMP 服務,可能產生以下 問題:
- 1. 暴露於外界,容易被攻擊或平白損耗系統及網路資源
- 2. 容易被外界利用,成為發動 DDoS 網路攻擊的一員
- 3. 因系統資訊揭露,衍生入侵問題
- 關於利用 SNMP 的反射放大攻擊(reflection and amplification attack)□請參閱此連結 Reflections on reflection (attacks)

# 偵測系統

□=□□為防治 open SNMP server 問題,協助處理校園內電腦或資訊設備,因設定不慎而可能遭攻擊者利用來 發動網路攻擊,故本組建置 open SNMP server 偵測系統,並將偵測結果提供各單位網管,以便轉知其使 用者參考建議作法來修正設定及自行檢測問題是否解決,藉以減少本校網路內 open SNMP server 的數量。

## 最近七天內偵測結果

• NOTICE 若已存在本清單的 IP 地址,至少需等待至隔日系統重新偵測,通過後時才會移除,故擬移 出本清單者,請先用下方的「即時檢測服務」,檢查確認該 IP 地址已無問題後,隔日應可自清單中 移除。

更新時間[]Tue Feb 13 09:15:00 2024 Asia/Taipei

**序號 單位 ⅠP 位址 偵測時間 備註** 總計 0 筆記錄

## 即時檢測服務

□□□為方便本校使用者自行檢測其電腦或網路設備是否具有 open SNMP server 的問題,特建置此即時的 檢測服務,目前限由本校 IP 位址來進行檢測。(2019/10/02上線試用)

檢測 open SNMP server IP 位址: 1.1.1. . & Anbsp 0000 000

• NOTICE 檢測前請先確認目標 IP 位址的電腦或設備狀態為開機且網路連線正常,以免影響檢測結果。

• 採用 http://opensnmpproject.org/ 的偵測方法,若有類似以下輸出結果,則表具有 open SNMP

## 檢測說明

server 問題 ○ 不應回覆 SNMP 查詢 Check open snmp for the target IP 140.114.XX.XX Time: Wed Oct 2 09:40:32 2019 check open snmp: 140.114.XX.XX check open snmp server with (140.114.XX.XX,,) Command: /bin/snmpwalk -v 1 -c public 140.114.XX.XX .1.3.6.1.2.1.1 STDOUT: 6 SNMPv2-MIB::sysDescr.0 = STRING: HP ETHERNET MULTI-ENVIRONMENT, ROM R.22.01, JETDIRECT, JD95, EEPROM R.24.06, CIDATE 10/17/2002 SNMPv2-MIB::sysObjectID.0 = OID: SNMPv2-SMI::enterprises.11.2.3.9.1 DISMAN-EVENT-MIB::sysUpTimeInstance = Timeticks: (109520430) 12 days, 16:13:24.30 SNMPv2-MIB::sysContact.0 = STRING: SNMPv2-MIB::sysName.0 = STRING: NPI97XXXX SNMPv2-MIB::sysLocation.0 = STRING: SNMPv2-MIB::sysServices.0 = INTEGER: 64 STDERR: -1 Is 140.114.XX.XX an open snmp server? ANSWER: YES for 140.114.XX.XX • 若類似以下輸出結果,表不具有 open SNMP server 問題 1. 無 SNMP 回應, 若電腦已開且網路已通, 則此機無問題。 Check open snmp for the target IP 140.114.63.252 Time: Wed Oct 2 09:45:36 2019 check\_open\_snmp: 140.114.63.252 check open snmp server with (140.114.63.252,,) Command: /bin/snmpwalk -v 1 -c public 140.114.63.252 .1.3.6.1.2.1.1 STDOUT: -1 STDERR: 0

Is 140.114.63.252 an open snmp server? ANSWER: NO for 140.114.63.252

# 建議作法

- 若不會用到 SNMP□建議可直接關閉此服務。
- 若要用 SNMP[]至少將預設的 community public 改掉,以避免遭濫用。

## 防火牆作法

- 以防火牆來限制 SNMP 查詢,預設攔阻 161/udp 的封包,再針對開放服務範圍的 IP 位址來開放服務,這種作法效益最好。
  - NOTCE3用外部間道型防火牆來保護內部所有資訊設備的方法甚為簡便,但考慮到閘道型防火 牆總有需 bypass 或下線的時候,所以平時最好還是將每部資訊設備本身的安全防護做好來。

## SNMP 軟體

- 若不會用到 SNMP□建議可直接關閉此服務。
- 若要用 SNMP□至少將預設的 community public 改掉,以避免遭濫用。
  - 。例如: net-snmp 設定檔 snmpd.conf,將以下預設值

rocommunity public

修改 public 為 xxxxxx (自訂不要外流),並限定 140.114.63.0/24 才能連線。

rocommunity xxxxx 140.114.63.0/24

## 資訊設備

**NOTCE**有些資訊設備(如:網路印表機、無線網路閘道器□IP分享器、或路由器)本身可能具有 open SNMP server 問題,需適當調整設定或以防火牆來處理,由於資訊設備的類型繁多,若您知悉某裝置該如 何處理,歡迎提供設備廠牌、型號、軟(韌)體版本、及其設定方式的畫面,寄至 mucheng **Cc.nthu.edu.tw**□以利製成以下網頁,嘉惠眾人,格式及文字可參考以下作法,謝謝!

#### **Apple Airport routers**

How to disable SNMP on Apple Airport routers

#### DELL 遠端存取控制器

• N= DELL 伺服器的 iDRAC 9 (Integrated Dell Remote Access Controller 9) 遠端存取控制器:避免

open SNMP resolver 問題之設定方式請參考下圖(2019/10/18)。

 • 進入 Configuration > System Settings > SNMP Traps Configuration > SNMP Settings□將
 Community String 的預設值 public 改掉。

| Dashboard 🛛 📱 System 🗸 🛛 🛢 Storage 🗸 | Configuration V | 🖂 Maintenance 🗸 | ● iDRAC Settings ~ | 🔒 Open Group Manager 📼 |  |
|--------------------------------------|-----------------|-----------------|--------------------|------------------------|--|
| Alert Destination 8                  |                 | None            | • Send             | Send                   |  |
| Community String*                    | public          |                 |                    |                        |  |
| SNMP Alert Port Number*              | 162             |                 |                    |                        |  |
| SNMP Trap Format                     | SNMP v1 .       |                 |                    |                        |  |
|                                      |                 |                 |                    |                        |  |
|                                      | Apply Discard   |                 |                    |                        |  |

#### Extreme 交換器

- INTERPORT INTERPORT Extreme 交換器:避免 open SNMP resolver 問題之設定方式請參考以下,本資料感謝工科系何 孟軒先生提供(2022/10/21)
  - 參考

https://www.plixer.com/blog/extreme-networks-enabling-and-disabling-snmpv1-snmpv2-a nd-snmpv3/

1. 以下三行新設定一個 SNMPv3 的身分

```
configure SNMPv3 add user <user> authentication md5 <authpassword>
priv des <privpassword>
configure SNMPv3 add group <group> user <user> sec-model usm
configure SNMPv3 add access <group> sec-model usm sec-level priv
read-view defaultAdminView write-view defaultAdminView notify-view
defaultAdminView
```

2. 接著三行取消原本預設的身分跟群組

```
disable SNMP access SNMP-v1v2c
disable SNMPv3 default-user
disable SNMPv3 default-group
```

| Press the <tab> or '?' key at any time for completions.</tab>                    |  |  |  |  |  |  |  |  |
|----------------------------------------------------------------------------------|--|--|--|--|--|--|--|--|
| Remember to save your configuration changes.                                     |  |  |  |  |  |  |  |  |
|                                                                                  |  |  |  |  |  |  |  |  |
|                                                                                  |  |  |  |  |  |  |  |  |
| X430-24t.1 # configure SNMPv3 add user authentication md5                        |  |  |  |  |  |  |  |  |
| 65 privacy des                                                                   |  |  |  |  |  |  |  |  |
| * X430-24t.2 # configure SNMPv3 add group                                        |  |  |  |  |  |  |  |  |
| * X430-24t.3 # configure SNMPv3 add access sec-model usm sec-level priv          |  |  |  |  |  |  |  |  |
| read-view defaultAdminView write-view defaultAdminView notify-view defaultAdminV |  |  |  |  |  |  |  |  |
| iew                                                                              |  |  |  |  |  |  |  |  |
| * X430-24t.4 # disable SNMP access SNMP-vlv2c                                    |  |  |  |  |  |  |  |  |
| * X430-24t.5 # disable SNMPv3 default-user                                       |  |  |  |  |  |  |  |  |
| * X430-24t.6 # disable SNMPv3 default-group                                      |  |  |  |  |  |  |  |  |

3. 驗證是否成功

#### show management

| * X430-24t.7 # show management   |                                  |
|----------------------------------|----------------------------------|
| CLI idle timeout                 | Enabled (20 minutes)             |
| CLI max number of login attempts | 3                                |
| CLI max number of sessions       | 8                                |
| CLI paging                       | Enabled (this session only)      |
| CLI space-completion             | Disabled (this session only)     |
| CLI configuration logging        | Disabled                         |
| CLI scripting                    | Disabled (this session only)     |
| CLI scripting error mode         | Ignore-Error (this session only) |
| CLI persistent mode              | Persistent (this session only)   |
| CLI prompting                    | Disabled (this session only)     |
| Telnet access                    | Enabled (tcp port 23 vr all)     |
|                                  | Access Profile : not set         |
| SSH Access                       | ssh module not loaded.           |
| Web access                       | Disabled (tcp port 80)           |
|                                  | Access Profile : not set         |
| Total Read Only Communities      | 1                                |
| Total Read Write Communities     | 1                                |
| RMON                             | Disabled                         |
| SNMP access                      | v1,v2c Disabled, v3 Enabled,     |
|                                  | v3DefaultGroup Disabled          |
|                                  | ACCESS FIOILIE : NOU SEU         |
| SNMP Traps                       | Enabled                          |
| SNMP v1/v2c TrapReceivers        | None                             |
|                                  |                                  |

## HP 網路印表機

• Imm HP LaserJet M506 網路印表機:避免 open SNMP resolver 問題之設定方式請參考下圖,本資料 感謝醫環系黃竫雯小姐提供(2019/10/25)

| С | 進 | λ | 絲 | 朙路   | > 網路設定 | > SNM | P□不要 | 「啟動□SNMP∨ | /1/v2 及 | z SNMPv3[] |
|---|---|---|---|------|--------|-------|------|-----------|---------|------------|
|   |   | 0 |   | 1841 | 241134 |       |      |           |         |            |

| HP LaserJe    | n MSON                            |         |                                                                                                    |      | 111 I |
|---------------|-----------------------------------|---------|----------------------------------------------------------------------------------------------------|------|-------|
| ands salved   | 10                                |         |                                                                                                    |      |       |
|               | 28 Martin Martin Mathematica 2019 |         |                                                                                                    |      |       |
| •             | 鼓翼状態                              |         |                                                                                                    |      |       |
|               | dimense.                          |         |                                                                                                    |      |       |
|               | R.H.                              |         |                                                                                                    |      |       |
| t.            | RAUSE                             | 1997    |                                                                                                    |      |       |
| 10112         | 10.014070010                      |         |                                                                                                    |      |       |
| 1             | 1228-848163670                    |         | B. CONTRACTOR OF CONTRACTOR OF |      |       |
| in the second | -                                 |         | The second second secon |      |       |
| 6             | 11111                             |         |                                                                                                    |      |       |
|               | 1994                              | L190    | 10.84                                                                                                    | - 44 | 0.785 |
|               | 2000                              | land 42 | 100 804                                                                                                    | 14   | 141   |
|               | and a second                      |         |                                                                                                    | 184  |       |
|               |                                   |         | with the second                                                                                                    |      |       |
|               |                                   |         |                                                                                                    |      |       |
|               |                                   |         |                                                                                                    |      |       |
|               |                                   |         |                                                                                                    |      |       |
|               |                                   |         |                                                                                                    |      |       |
|               |                                   |         |                                                                                                    |      |       |
|               |                                   |         |                                                                                                    |      |       |
|               |                                   |         |                                                                                                    |      |       |
|               |                                   |         |                                                                                                    |      |       |
|               |                                   |         |                                                                                                    |      |       |
|               |                                   |         |                                                                                                    |      |       |
|               |                                   |         |                                                                                                    |      |       |

| 6 1 C A *#1                                                                                                    | ( 141114 memory institute)                                                                                                    | 4 2 4 1            | 0 5 |
|----------------------------------------------------------------------------------------------------|----------------------------------------------------------------------------------------------------|--------------------|-----|
| 🕼 HR Lavet Jet                                                                                                   |                                                                                                    | and a state of the |     |
| APRETAAN 142 PA TO THE                                                                                           |                                                                                                    |                    |     |
|                                                                                                    | THE OWNER AND A REPORT OF A DESCRIPTION OF A DESCRIPTION OF<br>A DESCRIPTION OF A DESCRIPTION OF A DESCRIPTION OF A DESCRIPTION OF A DESCRIPTION OF A DESCRIPTION OF A DESCRIPTION OF A DESCRIPTION OF A DESCRIPTION OF A DESCRIPTION OF A DESCRIPTION OF A DESCRIPTION OF A DESCRIPTION OF A DESCRIPTIONO                                                                                                    |                    |     |
| 82<br>Totor (2)<br>97024<br>4704<br>87025<br>8729<br>802<br>970<br>970<br>970<br>970<br>970<br>970<br>970<br>970 | MRREE<br>Same<br>Same |                    |     |
|                                                                                                    | NUMBER OF THE TRANSPORT                                                                                                    |                    | -   |

## Fuji Xerox 網路印表機

- ▶ Fuji Xerox DocuCentre-VI C3370 網路印表機:避免 open SNMP resolver 問題之設定方式請參考下圖,本資料感謝醫環系黃竫雯小姐提供(2019/10/25)
  - ○進入內容>通訊協定設定>SNMP□不要「啟動」。

| ← → Q · (D · Fille: 3404343              | HA2nial res- |                                                                                                  |                     |
|------------------------------------------|--------------|--------------------------------------------------------------------------------------------------|---------------------|
| Centrellane<br>Systemat Services         |              | DesiGente vi CUTII                                                                               | A MARKET & A DOLLAR |
| NB 25                                    |              | 11                                                                                               |                     |
|                                          | 一般           |                                                                                                  |                     |
| 28년<br>2011년<br>- 1 18년<br>- 승규에 2년 841년 |              |                                                                                                  |                     |
|                                          |              | ME-WET<br>RECEIPTIONE                                                                            |                     |
|                                          |              | PEADIN BUS UNKA                                                                                  |                     |
|                                          |              |                                                                                                  |                     |
|                                          |              |                                                                                                  |                     |
|                                          |              |                                                                                                  |                     |
|                                          |              |                                                                                                  |                     |
|                                          |              |                                                                                                  |                     |
|                                          |              | FUER XIBROX 🌒                                                                                    |                     |
|                                          |              | Traine films Instant Der son the David Science 427 C2017 III EE 1.1<br>EFrag: Science File. 2011 |                     |

|                   |                                        | peo-exponing                                                                                                   |                 |
|-------------------|----------------------------------------|----------------------------------------------------------------------------------------------------|-----------------|
| Internet Services |                                        | Desident d CTR                                                                                                 | A 88774 - 32.01 |
| <b>BA</b> 1 25    | 1 10 1 10 1 10 ME 1 10                 |                                                                                                    |                 |
| 2724              | SNMP                                   |                                                                                                    |                 |
| +                 | £                                      |                                                                                                    |                 |
| - MERE<br>#2500   | a and (color).                         | Case                                                                                                    |                 |
| ******            | 1021                                   |                                                                                                    | 1               |
| 100               | Ferminates                             | sad there - that                                                                                               |                 |
| 107               | G RESERVER                             | (100 mov -+)                                                                                                   |                 |
| 1008              | ERONZEZANX · HREEMoona berindikenyeris |                                                                                                    |                 |
| A278-11           | TENENAN                                |                                                                                                    |                 |
| + 1.0×12          | See                                    |                                                                                                    |                 |
| - POK3<br>3(019   | 1222ARR-RGHRM(                         |                                                                                                    |                 |
| 108468823         |                                        | AMMENTS MAKE INS.                                                                                              |                 |
| 1947 Decemp       |                                        |                                                                                                    |                 |
| Bagest            |                                        |                                                                                                    |                 |
| 100 Martine       |                                        |                                                                                                    |                 |
| FTF Automatic     |                                        |                                                                                                    |                 |
| Magan .           |                                        |                                                                                                    |                 |
| + MU22            |                                        |                                                                                                    |                 |
| +#28              |                                        |                                                                                                    |                 |
|                   |                                        |                                                                                                    |                 |
|                   |                                        |                                                                                                    |                 |
|                   |                                        |                                                                                                    |                 |
|                   |                                        | and a second second second second second second second second second second second second second second second |                 |
|                   |                                        | LOTINGLOW ®1                                                                                                   |                 |
|                   |                                        | Contesting instant Research Description (CODE) (#11)                                                           |                 |

- N=■ Fuji Xerox DocuPrint CM305 df 網路印表機:避免 open SNMP resolver 問題之設定方式請參考下圖(2019/10/18)。
  - • 進入 Properties > Protocol Settings > SNMP□再 Edit SNMP properties□將所有的
     Community Name 預設值 public 改掉。

| CentreWare<br>Internet Services                                                                                                    | DocuPrint CM305 df                                                                                                    | 2                     |
|----------------------------------------------------------------------------------------------------|----------------------------------------------------------------------------------------------------|-----------------------|
| Status Jobs                                                                                                    | Address Book Properties Printer Support                                                                                                    |                       |
|                                                                                                    | C Protocol Settings SNMP Configuration C Enable SNMP v1/v2c Protocols C Enable SNMP v3 Protocols C Enable sitter SNMP v1/v2c or SNMP v3                                                                                                   | NMP v1/v2c Properties |
| SMB<br>Tahet<br>SMMP<br>Ubdate Address Book<br>Ubdate Address Book<br>DAP Server<br>DAP User Mapping<br>- B ETP Chent<br>SMB Crisert                                                                                                    | Enable HTTP'S to edit the SNMP v3 protocol.           Apply         Und           FUJI XEFOX                                                                                                    | •                     |
| CentreWare<br>Internet Services                                                                                                    | DocuPrint CM305 df                                                                                                    | 2<br>Entr             |
| Control Settings     Control Settings     Cont |                                                                                                    | -                     |
| Bergenergenergenergenergenergenergenerge                                                                                                    | Community Name (Read only)<br>Re-enter Community Name (Read Only)<br>Community Name (Read/Write)<br>Re-enter Community Name (Read/Write)<br>TRAP Community Name<br>Re-enter Community Name<br>Re-enter Community Name (Trap Notification) |                       |
| Update Address Book UDAP Server UDAP User Mapping FTP Chest Got Skill Chest                                                                                                    | Configuration1                                                                                                    | •                     |

## Ricoh 網路印表機

● New Ricoh SP C252SF 網路印表機:避免 open SNMP resolver 問題之設定方式請參考下圖,本資料

| 感謝긔<br>∘ | 【科系何孟軒5<br>進入 網路設定 | も生提供(202<br>ミ > SNMP > | 0/02/10<br>設定 | 0)<br>SNMP⊡ | 無效」               | 0     |         |     |          |      |  |
|----------|--------------------|------------------------|---------------|-------------|-------------------|-------|---------|-----|----------|------|--|
|          | RICOH              | SP C252SF              |               |             | Web image monitor |       |         |     |          |      |  |
|          | 首頁                 | 網路設定                   |               |             |                   |       |         |     |          |      |  |
|          | 系統設定               |                        |               |             |                   |       |         |     |          |      |  |
|          | 單鍵撥號目的地            |                        | 網             | 路狀態         | IPv6設             | 置     | 網路應用程式  | DNS | 自動電子郵件通知 | SNMP |  |
|          | 掃描目的地              |                        |               |             |                   |       |         |     |          |      |  |
|          | 傳真快速撥號目            | 的地                     | Chill         | 40          |                   |       |         |     |          |      |  |
|          | 特殊傳送者              |                        | SNI           | мР          |                   |       |         |     |          |      |  |
|          | 限制可用功能             |                        | <b>S</b>      | SNMP        |                   | : 0   | 有效 🖲 無效 | t   |          |      |  |
|          | 網路設定               |                        | Trap          |             |                   |       |         |     |          |      |  |
|          | IPsec設定            |                        | 目標Tran        |             |                   | : 0   | 有效 💿 無效 | ł   |          |      |  |
|          | 列印清單/報告            |                        |               | NMD         | 田十 ## 1           | _     |         |     |          |      |  |
|          | 管理員工具              |                        |               | DNMP EX     | 王主领工              | -     |         |     |          |      |  |
|          |                    |                        | • 2           | NMPER       | <u>至土機</u> 2      | :)    |         |     |          |      |  |
|          |                    |                        | 社都            | ¥           |                   |       |         |     |          |      |  |
|          |                    |                        |               | Get社群       |                   | :publ | ic      |     |          |      |  |
|          |                    |                        | = 1           | 「rap社群      |                   | :     |         |     |          |      |  |
|          |                    |                        | 系統            | ŧ           |                   |       |         |     |          |      |  |
|          |                    |                        | = f           | 立置          |                   | :     |         |     |          |      |  |
|          |                    |                        | = 1           | 聯絡          |                   | :     |         |     |          |      |  |
|          |                    |                        | 請輸            | 入管理員        | 密碼。               | P     |         |     |          |      |  |
|          |                    |                        |               | 確定          |                   |       | 取消      |     |          |      |  |

#### Sharp 網路印表機

- ■ Sharp MX-M314N 網路印表機:避免 open SNMP resolver 問題之設定方式請參考下圖,本資料 感謝體育室鄧智予先生提供(2020/02/26)
  - ◎ 進入 埠號控制 > 將「伺服器埠號」的 SNMPD□設定為「禁止」。

9/10

| - 7 G A 798          | HE114.184 (Synourby portners) |                                                                                                    | Ý 🗧 |
|----------------------|-------------------------------|----------------------------------------------------------------------------------------------------|-----|
| MX-M314N             | 埠號控制                          |                                                                                                    |     |
|                      | BH25(3) #F25(R)               |                                                                                                    |     |
| RELY                 | 州寨营华性                         |                                                                                                    |     |
| 1738                 | HETP                          | DO · HORSER III (CANNO)                                                                                                    |     |
| 1212.0030            | HETPS                         | De . augusta (1) (04660)                                                                                                    |     |
| THE O                | FTP 594                       | 20 · emplois 21 (046606)                                                                                                    |     |
| 10970                | Raw P(E):                     | 20 · #0958 910 (04053)                                                                                                    |     |
| a ristal             | LPD:                          | BR * 00958 515 (0-0500)                                                                                                    |     |
|                      | PP.                           | 2020 * 00000000 8371 (0-69500)                                                                                                    |     |
| AND/O                | PP-101.                       | 第22 * 編編単数第 (421 (0-66436)                                                                                                    |     |
| 254.00               | 3425A/1mits                   | Ball * Jergerstreff (2000 (0-66536)                                                                                                    |     |
| <b>意用取</b> 从設置       | SWIPD                         | 1842 *                                                                                                    |     |
| E-mail @ 9.2.2.2.2   | TELNET:                       | and the second second se                                                                                                    |     |
| 27802                | METOVINE                      | mit."                                                                                                    |     |
| A STATE              | JCP.                          | 第12 *                                                                                                    |     |
| OCCUPATION NOTICE OF | RAND .                        | Hit ·                                                                                                    |     |
| - FRAME              | 980                           | BR ·                                                                                                    |     |
| 1 1010/2214          | TOB.                          | HR.                                                                                                    |     |
| - Martiner           | 用户标准数                         |                                                                                                    |     |
| 55.RE                | HEIR                          | PD 1                                                                                                    |     |
| Field                | HTTPS                         | 88.                                                                                                    |     |
| 0.071000             | FTP                           | 80.1                                                                                                    |     |
|                      | FTRk                          | 28 *                                                                                                    |     |
|                      | SHIP.                         | inter •                                                                                                    |     |
|                      | SHTP-55L                      | ing •                                                                                                    |     |
|                      | POP3                          | 200 *                                                                                                    |     |
|                      | P073-55L                      | 20.1                                                                                                    |     |
|                      | SNIRP TRAP                    | H                                                                                                    |     |
|                      | 提示工作描述:                       |                                                                                                    |     |
|                      | LENP                          | 2.0.                                                                                                    |     |
|                      | LLWP-SOL:<br>Kalik-Alin-K     | 21 ·                                                                                                    |     |
|                      | SWITE                         | He .                                                                                                    |     |
|                      | aChile                        | (The later of the later of the |     |

## **KYOCERA**

• KYOCERA□避免 open SNMP resolver 問題之設定方式請參考下圖,本資料感謝工科系何孟軒先生提供 (2021/06/25)

| ○ 進入 網路 | {>網路設定: | > 協定 > 其他協定 | ,不要 | 「啟動[]SNMPv1/v2c 乃 | ἑ SNMPv3[ |
|---------|---------|-------------|-----|-------------------|-----------|
|---------|---------|-------------|-----|-------------------|-----------|

| Kyocera<br>Col                          | m | nand Center      | Econs .                 | 型號:ECOSYS M5520.cdn<br>E機名稱:KM9CF623<br>位置: |   |
|-----------------------------------------|---|------------------|-------------------------|---------------------------------------------|---|
| 1 主重直                                   |   | 《 網路設定 : 協定      | 2                       | :吹更新時間:<br>021/06/25 12:35:56               | C |
| Admin                                   |   |                  |                         |                                             |   |
| 登出                                      |   | 協定設定             |                         |                                             |   |
|                                         |   | 列印協定             |                         |                                             |   |
|                                         | _ | "NetBEUI :       | (1) 開設                  | ○開閉                                         | _ |
| 設備資訊 /<br>還端操作                          | > | *網域 / 工作群组:      | KM-NetPrinters          | <u> </u>                                    |   |
| 作業狀態                                    | > | *註解:             |                         |                                             |   |
|                                         | _ | "LPD :           | (1) 開設                  | ○開閉                                         | _ |
| 又件貞科重                                   |   | *FTP 伺服器(接收):    | ● 開啟                    | ○開閉                                         | _ |
| 包地址簿                                    | > | "IPP :           |                         | ○開閉                                         |   |
| P # # # # #                             | > | "連接埠編號:          | 631 (1 - 32             | 767)                                        |   |
|                                         | - | *IPP over SSL :  | ● 開欽                    | 〇開閉                                         |   |
|                                         | > |                  | <u>注意</u> :<br>要使用這些設定。 | 請欽用 SSL ・ <u>網路安全</u>                       |   |
| 「「「「「「「」」「「」」「」」「」」「」」「」」「」」「」」「」」「」」「」 | ~ | *連接埠編號:          | 443 (1 - 32             | 767)                                        |   |
| - 62                                    |   | *IPP over SSL憑證: | 設備憑證 1                  |                                             |   |
| TCP/IP                                  |   |                  | 設定                      |                                             |   |
| └→ 協定                                   |   | IPP 驗證:          | ○ 開政                    |                                             |   |

| *SNIMDv1/v2c · |                                |
|----------------|--------------------------------|
| SINNEY IVZC .  | ○ 開取 ● 開闭                      |
|                | 注意:                            |
|                | 有關詳細設定,請按一下這裏。 <u>SNMP 設</u> ) |
| *SNMPv3 ·      |                                |

# 參考資料

• Open SNMP Project

From: https://net.nthu.edu.tw/netsys/ - 網路系統組

Permanent link: https://net.nthu.edu.tw/netsys/snmp:open\_snmp

Last update: 2022/10/21 10:36

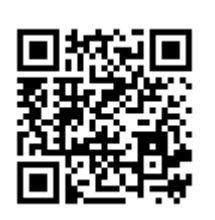